### Adminware<sup>™</sup> for ISP — Schools

| Introduction                     | Although seldom used, the Schools module is still important. Information collected in other modules (Student and Homestay) is based on the data found in the Schools module. |
|----------------------------------|----------------------------------------------------------------------------------------------------|
|                                  | A School is defined as a site location that a Homestay student attends.                                                                                                    |
| Index Introduction 1 Procedure 2 | The majority of schools will be those found within your division. From time to time though, there may be a need to identify a school from outside of your division.          |
| Buttons 3<br>Jump/find 4         | Other "schools" may include:                                                                                                    |
| Fields5<br>Pics                  | * Non-attending<br>* Out of unit                                                                                                    |

### Procedure

.....

- ① open the Schools module. This can be either from the Main Switchboard of via the Toolbar.
  - \* Schools module button from Main Switchboard: 5chools
  - \* Schools icon on Toolbar: 📠
- 2 add a new record. There are three options:
  - \* click the New record button at the bottom left of the screen:
  - \* click the New record icon on the Toolbar: **>**\*
  - \* select **Insert** | **New Record** from the pull-down menu.
- ③ fill in the appropriate data in the desired fields. See page 5 for a list of fields and relevant data.

| 赤唱                                    |                                                                                                    |                                                                                                    | > > > = = = = = = = = = = = = = = = = =                                                                                                    | 🕮 🕻 🖮                         | 1 🗈 🔀 🖓   | )                                                                                                    |                                                                                                    |                                                                                                    |                                                                                       |                                                                                                    |              |  |
|---------------------------------------|----------------------------------------------------------------------------------------------------|----------------------------------------------------------------------------------------------------|----------------------------------------------------------------------------------------------------|-------------------------------|-----------|----------------------------------------------------------------------------------------------------|----------------------------------------------------------------------------------------------------|----------------------------------------------------------------------------------------------------|---------------------------------------------------------------------------------------|----------------------------------------------------------------------------------------------------|--------------|--|
| School<br>Grade level                 | Kildona<br>el S                                                                                                    | an East Collegiate                                                                                                    | Short fo                                                                                                    | School cod<br>rm (for reports | e KEC     |                                                                                                    | Jump/find:                                                                                                    |                                                                                                    | <u>.</u>                                                                              | <u>5</u>                                                                                                    | ave<br>eport |  |
| Street                                | 845 Conco                                                                                                    | ordia Avenue                                                                                                    | 1                                                                                                    |                               |           |                                                                                                    |                                                                                                    |                                                                                                    |                                                                                       |                                                                                                    |              |  |
| City D                                | Winninea                                                                                                    |                                                                                                    |                                                                                                    | Deinerinet                    |           |                                                                                                    |                                                                                                    | _                                                                                                    |                                                                                       | NO                                                                                                    | Edits        |  |
|                                       | Dok ove                                                                                                    | _                                                                                                    |                                                                                                    | Principa                      |           |                                                                                                    |                                                                                                    |                                                                                                    |                                                                                       | <u>E</u>                                                                                                    | dit          |  |
| PLOGE                                 | НИК ИМБ                                                                                                    |                                                                                                    | Envelope <u>.</u>                                                                                                    | VicePrin                      | cipal     |                                                                                                    |                                                                                                    |                                                                                                    |                                                                                       |                                                                                                    |              |  |
|                                       |                                                                                                    |                                                                                                    |                                                                                                    | Secretar                      | У         |                                                                                                    |                                                                                                    |                                                                                                    |                                                                                       |                                                                                                    |              |  |
| Phone I                               | 667-2960                                                                                                    | Eax                                                                                                    |                                                                                                    | Besourc                       |           |                                                                                                    |                                                                                                    | -                                                                                                    |                                                                                       |                                                                                                    |              |  |
| , none 1                              | 001 2000                                                                                                    |                                                                                                    |                                                                                                    | ricsourc                      | ~ I       |                                                                                                    |                                                                                                    |                                                                                                    |                                                                                       |                                                                                                    |              |  |
| Empil [                               |                                                                                                    |                                                                                                    |                                                                                                    | Email PD                      | )Fs       |                                                                                                    |                                                                                                    |                                                                                                    |                                                                                       |                                                                                                    |              |  |
| Ciliai                                |                                                                                                    |                                                                                                    |                                                                                                    |                               |           |                                                                                                    |                                                                                                    |                                                                                                    |                                                                                       |                                                                                                    |              |  |
| Student list                          | Pies                                                                                                    |                                                                                                    |                                                                                                    |                               |           |                                                                                                    |                                                                                                    |                                                                                                    |                                                                                       |                                                                                                    |              |  |
| Student list                          | Pics  <br>t (2011-201                                                                                                    | 12)                                                                                                    | Firstllame                                                                                                    | Gender                        | BirtbDate | Term                                                                                                    | Country                                                                                                    | Homestavid                                                                                                    | Agentid                                                                               | Status                                                                                                    |              |  |
| Student list                          | Pi <u>cs</u><br>t (2011-201<br><b>5tdld</b><br>1                                                                                    | 2)<br>Lastilame<br>Geta                                                                                                    | FirstName                                                                                                    | Gender                        | BirthDate | Term<br>Full Year                                                                                                    | Country<br>Korea                                                                                                    | Homestayld                                                                                                    | Agentid                                                                               | Status<br>Current                                                                                                    |              |  |
| Student list<br>Student list<br>Grade | Pi <u>cs</u><br>t (2011-201<br><b>stdid</b><br>1<br>2                                                                               | 12)<br>Lastilame<br>공사 및                                                                                                    | Firstllame<br>କୁଲୁର୍ ମହା<br>ଜୁଙ୍କର୍ଜନାନନା                                                                                                    | Gender                        | BirthDate | Term<br>Full Year<br>Semester 1                                                                                                    | Country<br>Korea<br>Brazil                                                                                                    | Homestayld<br>1<br>2                                                                                              | Agentid<br>14<br>40                                                                   | Status<br>Current<br>Current                                                                                                    |              |  |
| Student list                          | Pi <u>c</u> s<br>t (2011-201<br><b>Stdld</b><br>1<br>2<br>3                                                                         | 2)<br>LastHame<br>উদ্দেশ্ব<br>বিদ্যাগ্য কর্মেন                                                                                                    | Firstlame<br>Star of the<br>State of the<br>State of the                                                                                                    | Gender                        | BirthDate | Term<br>Full Year<br>Semester 1<br>Semester 1                                                                                                    | Country<br>Korea<br>Brazil<br>Germany                                                                                                    | Homestayld<br>1<br>2<br>3                                                                                         | Agentid<br>14<br>40<br>10                                                             | Status<br>Current<br>Current<br>Current                                                                                                    |              |  |
| Student list                          | Pi <u>c</u> s<br>t (2011-201<br><b>Stdld</b><br>1<br>2<br>3<br>8                                                                    | 2)<br>Serig<br>Berges<br>Seriges<br>Statutes                                                                                                    | Firstlame<br>Salo 19<br>Salo 19<br>Salo<br>Salo<br>Salo 20<br>Salo 20<br>Sa | Gender                        | BirthDate | Term<br>Full Year<br>Semester 1<br>Semester 1<br>Full Year                                                                                                    | Country<br>Korea<br>Brazil<br>Germany<br>Mexico                                                                                                    | Homestayld<br>1<br>2<br>3<br>7                                                                                    | Agentid<br>14<br>40<br>10                                                             | Status<br>Current<br>Current<br>Current<br>Current                                                                                                    |              |  |
| Student list                          | Pi <u>c</u> s<br>t (2011-201<br><b>5 Stdld</b><br>1<br>2<br>3<br>8<br>8<br>17                                                       | 2)<br>Ser' 3<br>Ser' 3<br>Se                                                                                                    | Firstlame<br>Sara 19:<br>Calvas 19:<br>Calvas 19: ag<br>Calvas 19: ag<br>Calvas 19: ag                                                                                                    | Gender                        | BirthDate | Term<br>Full Year<br>Semester 1<br>Semester 1<br>Full Year<br>Semester 1                                                                                                    | Country<br>Korea<br>Brazil<br>Germany<br>Mexico<br>Germany                                                                                           | Homestayld<br>1<br>2<br>3<br>7<br>13                                                                              | Agentid<br>14<br>40<br>10                                                             | Status<br>Current<br>Current<br>Current<br>Current<br>Current                                                                                         |              |  |
| Student list Student list Grade       | Pics<br>t (2011-201<br><b>Stdld</b><br>1<br>2<br>3<br>8<br>17<br>23                                                                 | 12)<br>Ser 3<br>Ser 3<br>Se | FirstHame<br>Salo M<br>Security<br>Security<br>Security<br>Security<br>Net<br>Net<br>Net                                                                                                    | Gender                        | BirthDate | Term<br>Full Year<br>Semester 1<br>Semester 1<br>Full Year<br>Semester 1<br>Full Year                                                                                                    | Country<br>Korea<br>Brazil<br>Germany<br>Mexico<br>Germany<br>Czech Republic                                                                         | Homestayld<br>1<br>2<br>3<br>7<br>13<br>17                                                                        | Agentid<br>14<br>40<br>10<br>15<br>15                                                 | Status<br>Current<br>Current<br>Current<br>Current<br>Current<br>Current                                                                              |              |  |
| Student list                          | Pics<br>(2011-201<br><b>Stdid</b><br>1<br>2<br>3<br>8<br>17<br>23<br>26                                                             | 2)<br>34473<br>34473<br>34473<br>34475<br>34457<br>34457<br>34577<br>34457<br>344577<br>344577<br>344577<br>3445777<br>344577777777777777777777777777777777777                                                                                                    | Firstlame           Sk (a) fén           Sk (a) fén                                                                                                    | Gender                        | BirthDate | Term<br>Full Year<br>Semester 1<br>Semester 1<br>Full Year<br>Semester 1<br>Full Year<br>Full Year                                                                                                    | Country           Korea           Brazil           Germany           Mexico           Germany           Czech Republic           Germany             | Homestayld<br>1<br>2<br>3<br>7<br>13<br>13<br>17<br>19                                                            | Agentid<br>14<br>40<br>10<br>15<br>15<br>1                                            | Status<br>Current<br>Current<br>Current<br>Current<br>Current<br>Current                                                                              |              |  |
| Student list                          | Pics (2011-201<br><b>Stdid</b><br>1<br>2<br>3<br>8<br>17<br>23<br>26<br>34                                                          | 12)<br>Serig<br>Serig<br>Serigs<br>Serigs<br>Affertund<br>Serigs<br>Validation<br>Serigs<br>Validation<br>Affertund<br>Validation<br>Serigs<br>Validation<br>Affertund<br>Validation<br>Serigs                                                                                                    | Firstlame           ଦିଇ ଓ ମିକ୍ର           ଦିଇ ଓ ମିକର୍ଗ           ଦିଇ ଓ ମିକର୍ଗ           ଦିଇ ଓ ମିକର୍ଗ           ଦିଇ ଓ ମିକର୍ଗ           ଦିଇ ଓ ମିକର୍ଗ           ଦିଇ ଓ ମିକର୍ଗ                                                                                                    | Gender                        | BirthDate | Term<br>Full Year<br>Semester 1<br>Semester 1<br>Full Year<br>Semester 1<br>Full Year<br>Full Year<br>Eight months                                                                                                    | Country<br>Korea<br>Brazil<br>Germany<br>Mexico<br>Germany<br>Czech Republic<br>Germany<br>Germany                                                   | Homestayld<br>1<br>2<br>3<br>7<br>13<br>17<br>19<br>26                                                            | Agentid<br>14<br>40<br>10<br>15<br>15<br>1<br>11<br>11                                | Status<br>Current<br>Current<br>Current<br>Current<br>Current<br>Current<br>Current                                                                   |              |  |
| Student list                          | Pics (2011-201<br><b>Stdid</b><br>1<br>2<br>3<br>8<br>17<br>23<br>26<br>34<br>47<br>5                                               | 2)<br>Lastilame<br>Ser 3<br>E. gr. star<br>F. gr. star<br>F. star<br>F. gr. star<br>F. gr. star<br>F. gr. star<br>F. gr. star<br>F.                                                                                                    | FirstHame           Sala 19:           Sala 19:                                                                                                    | Gender                        | BirthDate | Term<br>Full Year<br>Semester 1<br>Semester 1<br>Full Year<br>Full Year<br>Eight months<br>Full Year                                                                                                    | Country<br>Korea<br>Brazil<br>Germany<br>Czech Republic<br>Germany<br>Germany<br>Germany                                                             | Homestayld<br>1<br>2<br>3<br>7<br>13<br>17<br>19<br>26<br>36<br>36                                                | Agentid<br>14<br>40<br>10<br>15<br>15<br>1<br>11<br>11                                | Status<br>Current<br>Current<br>Current<br>Current<br>Current<br>Current<br>Current                                                                   |              |  |
| Student list                          | Pics  <br>(2011-201<br><b>Stdid</b><br>1<br>2<br>3<br>8<br>17<br>23<br>26<br>34<br>47<br>51                                         | 2)<br>Lastilame<br>Ser 3<br>Ser 3<br>Ser 3<br>Ser 4<br>Ser 4<br>S                                                                                                    | Firstlame           Skip (4)           Skip (4)                                                                                                    | Gender                        | BirthDate | Term<br>Full Year<br>Semester 1<br>Semester 1<br>Full Year<br>Full Year<br>Full Year<br>Full Year<br>Full Year                                                                                                    | Country<br>Korea<br>Brazil<br>Germany<br>Germany<br>Czech Republic<br>Germany<br>Germany<br>Korea                                                    | Homestayld<br>1<br>2<br>3<br>7<br>13<br>17<br>19<br>26<br>36<br>39<br>39                                          | Agentid<br>14<br>40<br>10<br>15<br>15<br>11<br>11<br>10<br>28                         | Status<br>Current<br>Current<br>Current<br>Current<br>Current<br>Current<br>Current<br>Current                                                        |              |  |
| Student list                          | Pics  <br>2 (2011-201<br>3 Stalia<br>1<br>2<br>3<br>8<br>17<br>23<br>26<br>34<br>47<br>51<br>52<br>52                               | 2)<br>Lastilame<br>Ser'2<br>Ser'2<br>S                                                                                                    | FirstHame           ଦିଇ ଅ ମହା           ଦିଇ ଅ ମହା           ଦିଇ ଅ ମହା           ଦିଇ ଅ ମହା           ଦିଇ ଅ ମହା           ଦିଇ ଅ ମହା           ଦିଇ ଅ ମହା           ଦିଇ ଅ ମହା           ଦିଇ ଅ ମହା                                                                                                    | Gender                        | BirthDate | Term<br>Full Year<br>Semester 1<br>Full Year<br>Semester 1<br>Full Year<br>Full Year<br>Full Year<br>Full Year<br>Semester 1<br>Full Year                                                                                                    | Country<br>Korea<br>Brazil<br>Germany<br>Mexico<br>Germany<br>Germany<br>Germany<br>Germany<br>Korea<br>Mexico                                       | Homestayld<br>1<br>2<br>3<br>7<br>13<br>17<br>19<br>26<br>36<br>39<br>39<br>39                                    | Agentid<br>14<br>40<br>10<br>15<br>15<br>1<br>1<br>11<br>11<br>10<br>28<br>400        | Status<br>Current<br>Current<br>Current<br>Current<br>Current<br>Current<br>Current<br>Current<br>Current                                             |              |  |
| Student list Student list Grade       | Pics                                                                                                    | 2)<br>Lastilame<br>Ser 3<br>Ser 3<br>Ser 4<br>Ser 4<br>S                                                                                                    | Firstlame<br>Sala 10<br>Sala 10<br>Sala    | Gender                        | BirthDate | Term<br>Full Year<br>Semester 1<br>Semester 1<br>Full Year<br>Semester 1<br>Full Year<br>Eight months<br>Full Year<br>Semester 1<br>Semester 1<br>Semester 1                                                                                                    | Country<br>Korea<br>Brazil<br>Germany<br>Mexico<br>Germany<br>Germany<br>Germany<br>Korea<br>Mexico<br>Germany<br>Korea                              | Homestayld<br>1<br>2<br>3<br>7<br>13<br>17<br>13<br>17<br>19<br>26<br>36<br>39<br>39<br>39<br>46<br>10            | Agentid<br>14<br>400<br>10<br>15<br>1<br>1<br>11<br>11<br>10<br>228<br>40<br>40<br>35 | Status<br>Current<br>Current<br>Current<br>Current<br>Current<br>Current<br>Current<br>Current<br>Current<br>Current                                  |              |  |
| Student list Student list Grade       | Pigs  <br>(2011-201<br>Stdld<br>1<br>2<br>3<br>8<br>17<br>23<br>26<br>34<br>47<br>51<br>52<br>60<br>63<br>72                        | 2)<br>Lastilame<br>Ser 3<br>Ser 3<br>S                                                                                                    | Firstlame           Skip (%)           Skip (%)                                                                                                    | Gender                        | BirthDate | Term<br>Full Year<br>Semester 1<br>Semester 1<br>Full Year<br>Full Year<br>Full Year<br>Full Year<br>Full Year<br>Semester 1<br>Semester 1<br>Full Year                                                                                                    | Country<br>Korea<br>Brazil<br>Germany<br>Mexico<br>Germany<br>Czech Republic<br>Germany<br>Korea<br>Mexico<br>Germany<br>Mexico<br>Mexico<br>Mexico  | Homestayld<br>1<br>2<br>3<br>7<br>13<br>17<br>19<br>26<br>36<br>39<br>39<br>39<br>39<br>39<br>46<br>49            | Agentid<br>14<br>40<br>10<br>15<br>1<br>11<br>11<br>11<br>10<br>28<br>400<br>35       | Status<br>Current<br>Current<br>Current<br>Current<br>Current<br>Current<br>Current<br>Current<br>Current<br>Current<br>Current                       |              |  |
| Student list                          | Pics  <br>(2011-201<br>Stdld<br>1<br>2<br>3<br>8<br>17<br>23<br>8<br>17<br>23<br>26<br>34<br>47<br>51<br>52<br>60<br>63<br>72<br>22 | 2)<br>Lastilame<br>Ser 32<br>Ser 92<br>Ser 92                                                                                                    | FirstHame           Sala 140           Sala 140      Sala 140<                                                                                                    | Gender                        | BirthDate | Term<br>Full Year<br>Semester 1<br>Semester 1<br>Full Year<br>Semester 1<br>Full Year<br>Full Year<br>Full Year<br>Semester 1<br>Semester 1 | Country<br>Korea<br>Brazil<br>Germany<br>Mexico<br>Germany<br>Czech Republic<br>Germany<br>Germany<br>Korea<br>Mexico<br>Germany<br>Mexico<br>Mexico | Homestayld<br>1<br>2<br>3<br>7<br>13<br>17<br>19<br>26<br>36<br>39<br>39<br>46<br>49<br>55<br>55<br>55            | Agentid<br>14<br>400<br>100<br>15<br>1<br>1<br>11<br>10<br>288<br>400<br>35<br>       | Status<br>Current<br>Current<br>Current<br>Current<br>Current<br>Current<br>Current<br>Current<br>Current<br>Current<br>Current<br>Current<br>Current |              |  |
| Student list                          | Pies<br>(2011-201<br><b>Stdid</b><br>1<br>2<br>3<br>8<br>17<br>23<br>26<br>34<br>47<br>51<br>52<br>60<br>63<br>72<br>72<br>72<br>14 | 2)<br>Lastlame<br>Ser 3<br>Ser 3<br>Ser 9<br>Ser 9<br>Se                                                                                                    | Firstliame           Sala 140           Sala 140                                                                                                    | Gender                        | BirthDate | Term<br>Full Year<br>Semester 1<br>Full Year<br>Semester 1<br>Full Year<br>Full Year<br>Full Year<br>Full Year<br>Semester 1<br>Semester 1<br>Full Year<br>Full Year<br>Full Year                                                                                                    | Country<br>Korea<br>Brazil<br>Germany<br>Mexico<br>Germany<br>Germany<br>Germany<br>Germany<br>Korea<br>Mexico<br>Germany<br>Mexico<br>Mexico        | Homestayld<br>1<br>2<br>3<br>7<br>7<br>13<br>17<br>19<br>26<br>36<br>39<br>39<br>39<br>46<br>49<br>55<br>55<br>50 | Agentid<br>14<br>40<br>10<br>15<br>15<br>1<br>11<br>11<br>10<br>288<br>40<br>35       | Status<br>Current<br>Current<br>Current<br>Current<br>Current<br>Current<br>Current<br>Current<br>Current<br>Current<br>Current<br>Current            |              |  |

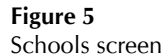

The list of students shown in the Student list is based on the current school year only and is based on "up-to-the-minute" data. It cannot be modified on this screen; you must move to the student module to add or edit this information.

Double-clicking on the following three fields will move you to the selected entry in the respective module: **Stdld**, **Homestayld**, **Agentld**.

#### **Buttons**

The various buttons found on the Schools form.

<u>S</u>ave <u>S</u>ave

.....

The **Save** button becomes "enabled" when the current entry has being modified. That is, as soon as a change is made to any of the specific School fields, the Save button will enable and be clickable.

Clicking the Save button will Save any changes.

If you move from one school entry to another, the data is automatically saved, regardless of whether you have clicked the Save button.

<u>R</u>eport

The **<u>Report</u>** button will open the Schools Report form. See page 8 for full details.

Any data for the current school is automatically saved when the Report button is selected.

No Edit <u>E</u>dit

Editing! Stop <u>E</u>dit When you first open the Schools module, the default setting for making changes to the data is "No editing", for safety purposes. That is, you must click the Edit button in order to make modifications to the current entry.

Once the Edit button has been clicked, the Editing mode remains 'on' until you stop editing.

When adding a new school record, this button has no effect.

Envelope  $_{\pm}$ 

The **Envelope** <u>.</u> button is used to generate a standard size 10 envelope for the current school.

This will preview the address on the screen.

Robert Andrews Jr High 3230 Manlius Street Winnipeg, MB R2E 0H7

# Jump/Find

In order to modify a specific school's data, the school must be displayed on the screen.

Use the **Jump/find** drop-down box to select and move to the desired school.

The list of existing schools are presented alphabetically by school name.

| Jump/find: |                               | -  |   |
|------------|-------------------------------|----|---|
|            | Angus McKay Elementary        | Е  |   |
|            | Anola Elementary              | Е  |   |
|            | Arthur Day Middle School      | M. |   |
|            | Bernie Wolfe                  |    |   |
|            | Bertrun E. Glavin Elementary  | Е  |   |
|            | Birds Hill Elementary         | Е  |   |
|            | Calvin Christian School       |    |   |
|            | Chief Peguis Jr. High         | M  |   |
|            | College Pierre E. Trudeau     | S  |   |
|            | Donwood Elementary            | Е  |   |
|            | Dr. F. W. Hamilton Elementary | Е  |   |
|            | Ecole Centrale                |    |   |
|            | ECOLE DUGALD SCHOOL           |    |   |
|            | Ecole Margaret Underhill      |    |   |
|            | Ecole Regent Park             |    | • |

#### The fields are listed in the order they appear as you **Tab** through the screen. School Fields School The full name of the school. John Pritchard School This name will appear on specific reports, including a student's acceptance of application form. School code A four-letter code. This could be numerical or an abbreviation. School code JP Grade level Each school is identified into a general grade level: Grade level -IS Elementary Middle Senior A single-letter abbreviation is used to identify this. Within the Homestay module, a set of Nearest school fields are used to identify the nearest Elementary, Middle and Senior school. The available choices are based on the Grade level field identified in the Schools module.] A 10-letter short form of the full school name, used on Short form (for reports) Short form (for reports) selected reports when the report's formatting space is at a premium. **Address** Street Enter the street address for this school. Street 845 Concordia Avenue City Enter the city for this school. City Winnipeg This is a user-defined field that displays a list of allowable values in a drop-down Prov Prov MB list. You are limited to selecting an item from this list. If you require a new province/state that is not showing in the current list of allowable values, you will need to *add* a new province/state to the list via the Look-up Tables module. PCode The postal code for this school. PCode R2K 2N4 Lowercase letters are converted to uppercase when you leave the field. In addition, if exactly 6 characters are entered, a space is automatically inserted into the middle. Phone The phone number for this school. 667-5727 Phone If exactly 7 digits are entered into the phone number, a dash will automatically be inserted when you leave the field.

|          | Fax           | The fax number for this school.                                                                                      |                                                              | Fax                      |  |  |  |
|----------|---------------|----------------------------------------------------------------------------------------------------|--------------------------------------------------------------|--------------------------|--|--|--|
|          |               | If exactly 7 digits are entered into the fax number, a dash will automatically be inserted when you leave the field. |                                                              |                          |  |  |  |
|          | Email         | The general contact e-mail address for this school.                                                                  | Email pe@retsd.mb.ca                                         |                          |  |  |  |
|          |               | As you exit this field, a check is made t<br>For example, every e-mail address must                                  | to ensure the validity of the inform<br>t have the @ symbol. | nation that was entered. |  |  |  |
| Contacts |               |                                                                                                    | ſ                                                            |                          |  |  |  |
|          | Principal     | The principal's full name.                                                                                           | Principal                                                    |                          |  |  |  |
|          | VicePrincipal | The vice principal's full name.                                                                                      | VicePrincipal<br>Secretary                                   |                          |  |  |  |
|          | Secretary     | The secretary's full name.                                                                                           | Resource Email PDFs                                          |                          |  |  |  |
|          | Resource      | The resource contact for this school.                                                                                |                                                              |                          |  |  |  |
|          | Email PDFs    | The e-mail address to which Adminware <sup>TM</sup> generated PDF reports should be sent to.                         |                                                              |                          |  |  |  |
|          |               | As you exit this field, a check is made t<br>For example, every e-mail address must                                  | to ensure the validity of the inform<br>t have the @ symbol. | nation that was entered. |  |  |  |

Pics

# Report

All School reports are selected and generated from the School Report module.

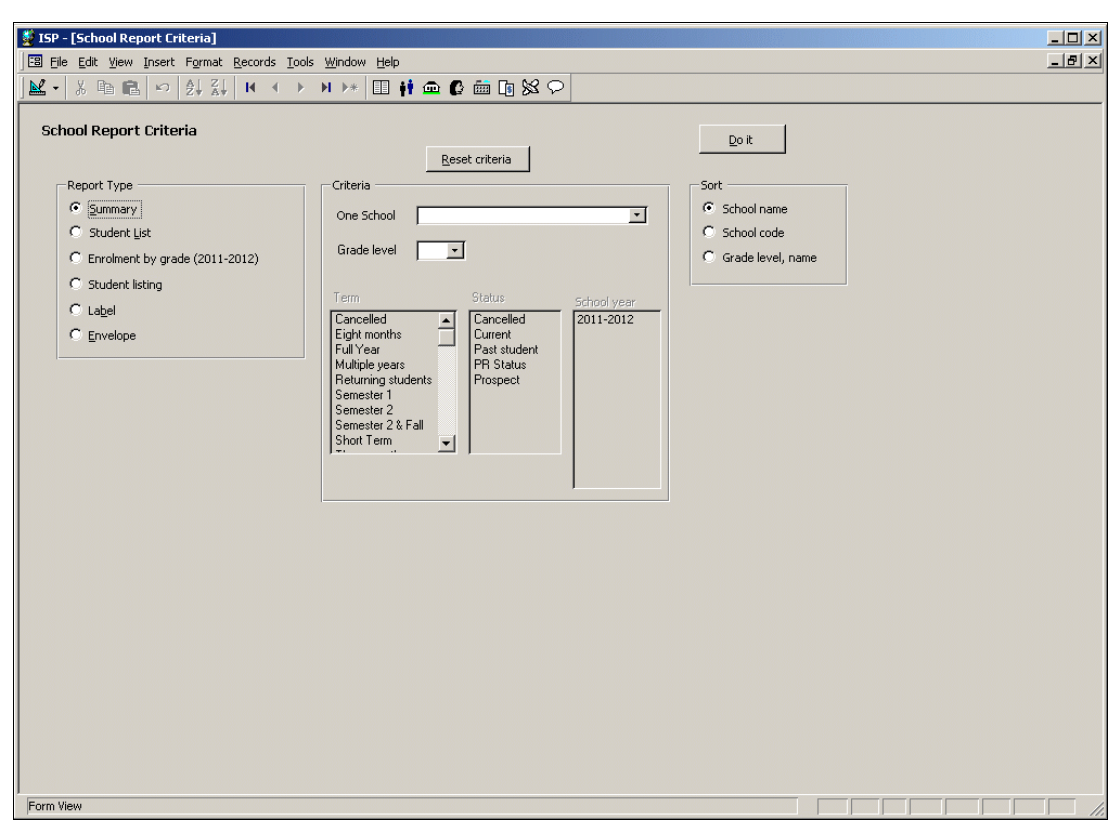

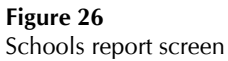